# Instrukcja logowania

NA PLATFORMIE E-LEARNINGOWEJ DLA RADCÓW PRAWNYCH I APLIKANTÓW RADCOWSKICH

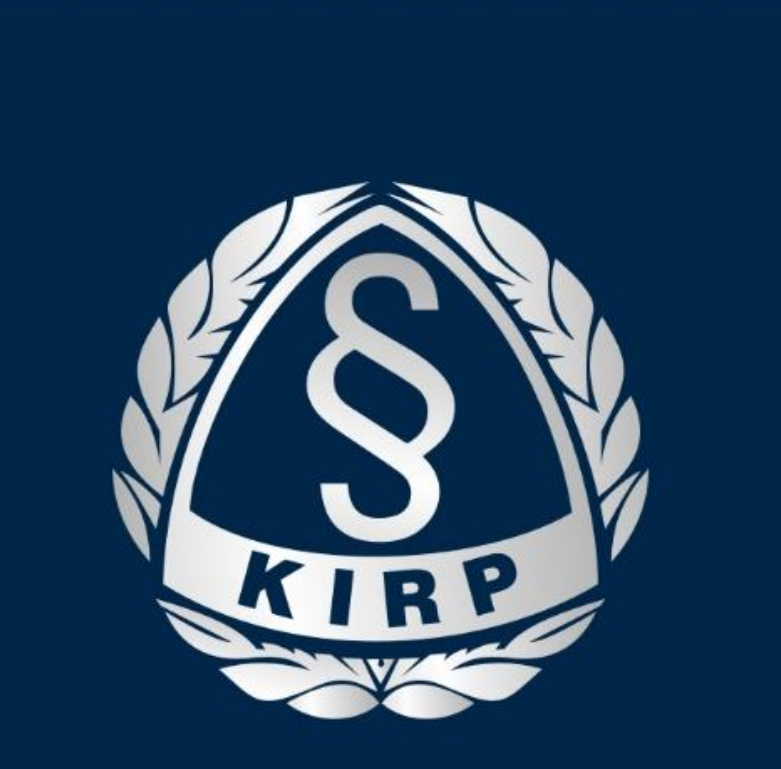

KRAJOWA IZBA RADCÓW PRAWNYCH

## Nowa platforma dostępna jest z poziomu strony kirp.pl

#### Przelinkowanie do strony e-learning.kirp.pl odbywa się samoczynnie

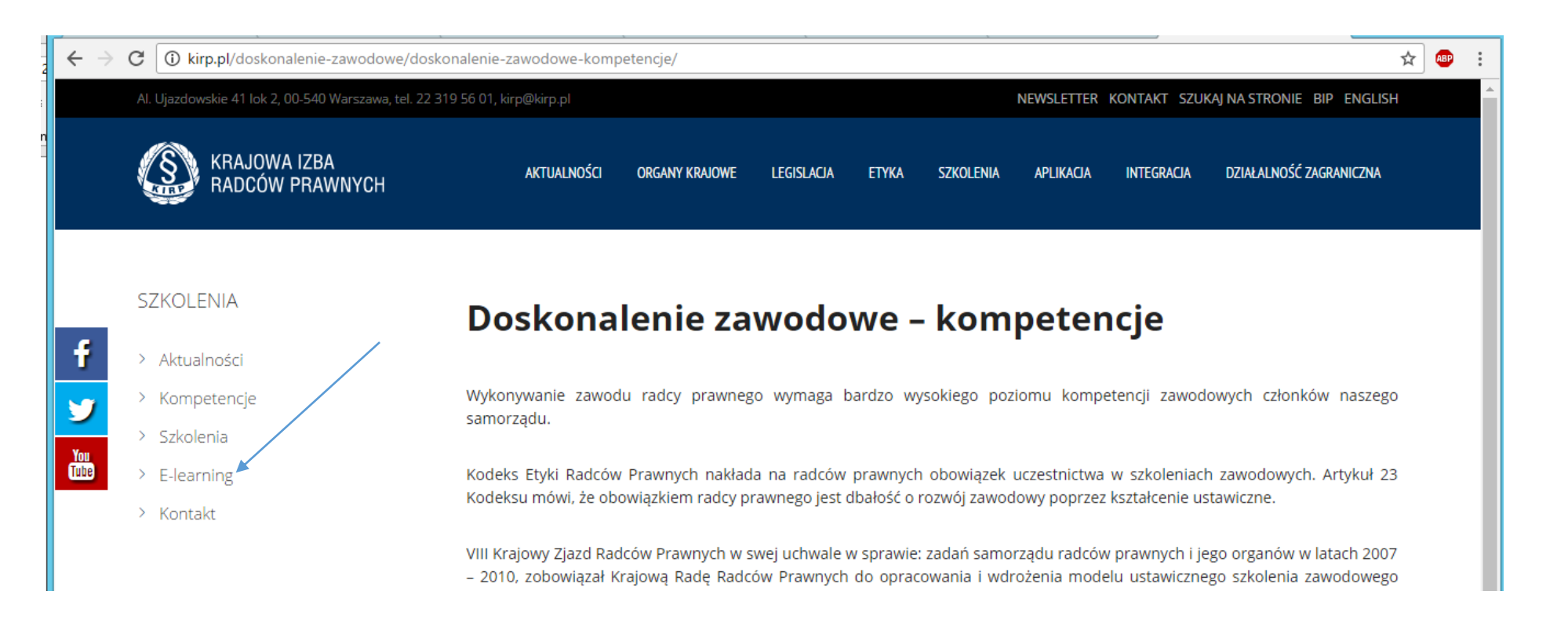

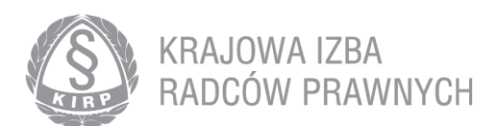

#### Automatyzacja:

Każdy radca i aplikant

# ma **domyślnie założone konto** z hasłem, które musi zmienić przy pierwszym logowaniu

Nazwa użytkownika: numer wpisu - pisany wyłącznie małymi literami Hasło do pierwszego logowania: PESEL

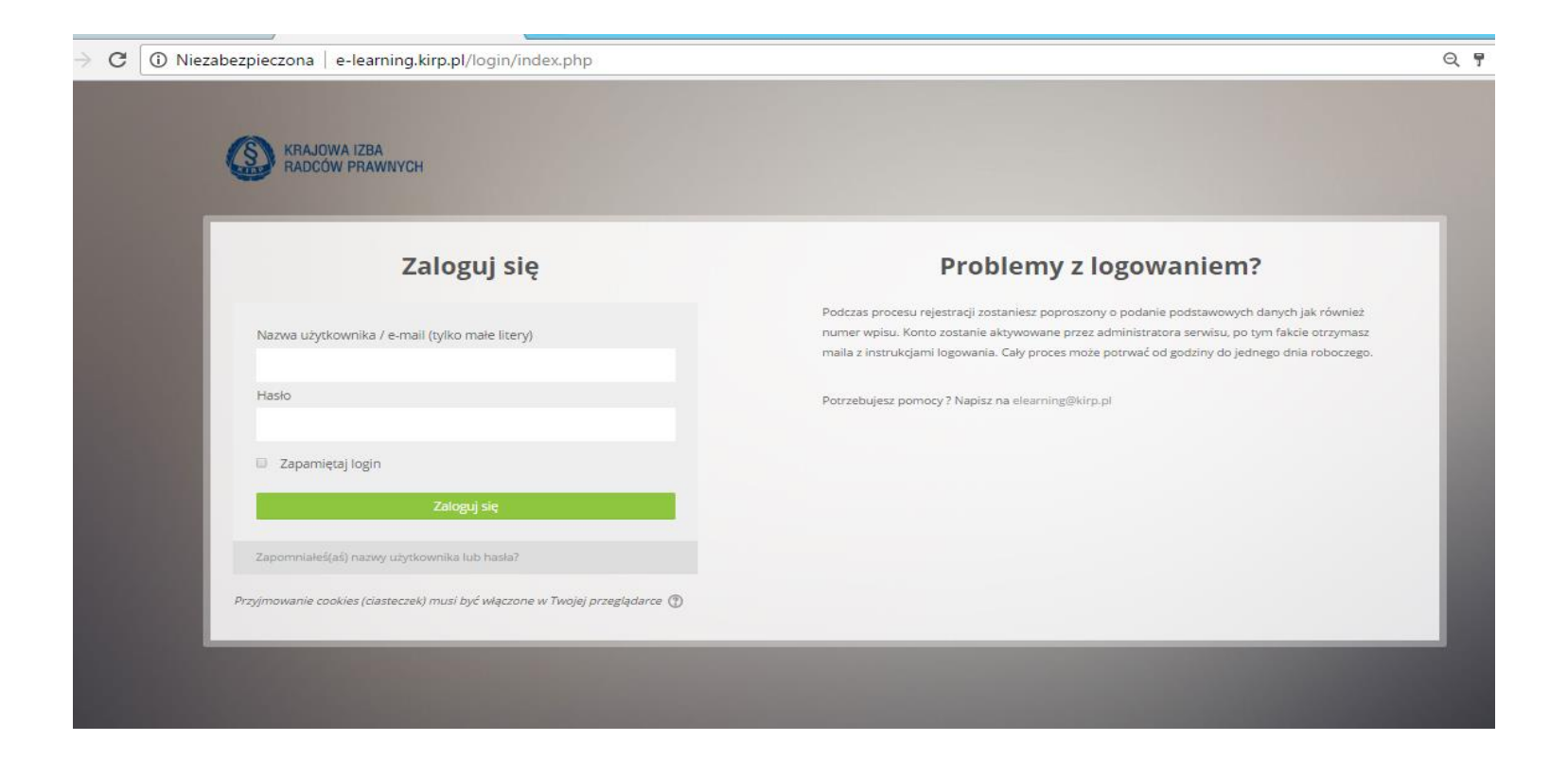

| e-learning.kirp.pl/login/change_pa | assword.php                                                                                     | 90%                                                                              | C Q Szukaj     |                                        | ☆自    | + í |
|------------------------------------|-------------------------------------------------------------------------------------------------|----------------------------------------------------------------------------------|----------------|----------------------------------------|-------|-----|
| KRAJOWA IZB.<br>RADCÓW PRA         | A<br>WNYCH                                                                                      |                                                                                  | Marl           | ena Mieczkowska*                       | Ω     |     |
| AKADEMIA KIRP Szkoł                | enia eLearningowe Szkolenia stacjonarne                                                         | Moje kursy 🕶                                                                     |                | Przeszukaj kursy                       | ٩     |     |
| Strona główna ≥ Kokpit ≥ Ustav     | wienia > Konto użytkownika > Zmień hasło                                                        |                                                                                  |                |                                        |       |     |
| W celu kontynuacji musisz zm       | nienić swoje hasło                                                                              |                                                                                  | ×              | 📥 Nawigacja                            | - <   |     |
| Zmień hasło                        |                                                                                                 |                                                                                  |                | Strona główna<br>= Kokpit              |       |     |
| Nazwa użytkownika                  | wx-0000                                                                                         |                                                                                  |                | <ul><li>Strony</li><li>Kursy</li></ul> |       |     |
|                                    | Hasło musi mieć znaków co najmniej: 8, liczb c<br>liter co najmniej: 1, niestandardowych znaków | o najmniej: 1 , małych liter co najmnie<br>co najmniej: 1 takich jak *, -, lub # | ij: 1 , dużych |                                        |       |     |
| Bieżące hasło*                     |                                                                                                 |                                                                                  |                |                                        |       |     |
| Nowe hasło*                        |                                                                                                 |                                                                                  |                |                                        |       |     |
| Nowe hasło (ponownie)*             |                                                                                                 |                                                                                  | _              | _                                      |       |     |
| 2:13 / 4:21                        |                                                                                                 |                                                                                  |                |                                        | Q 🖭 🗘 | ₽   |
|                                    |                                                                                                 |                                                                                  |                |                                        |       |     |

Po pierwszym zalogowaniu, należy podać nowe hasło Zawierające 8 znaków co najmniej jedną wielką literę, jedną małą literę, cyfrę i znak specjalny (!@ etc.)

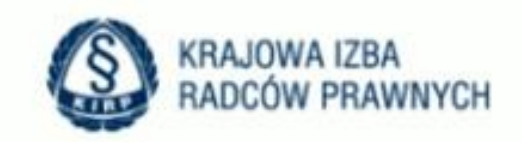

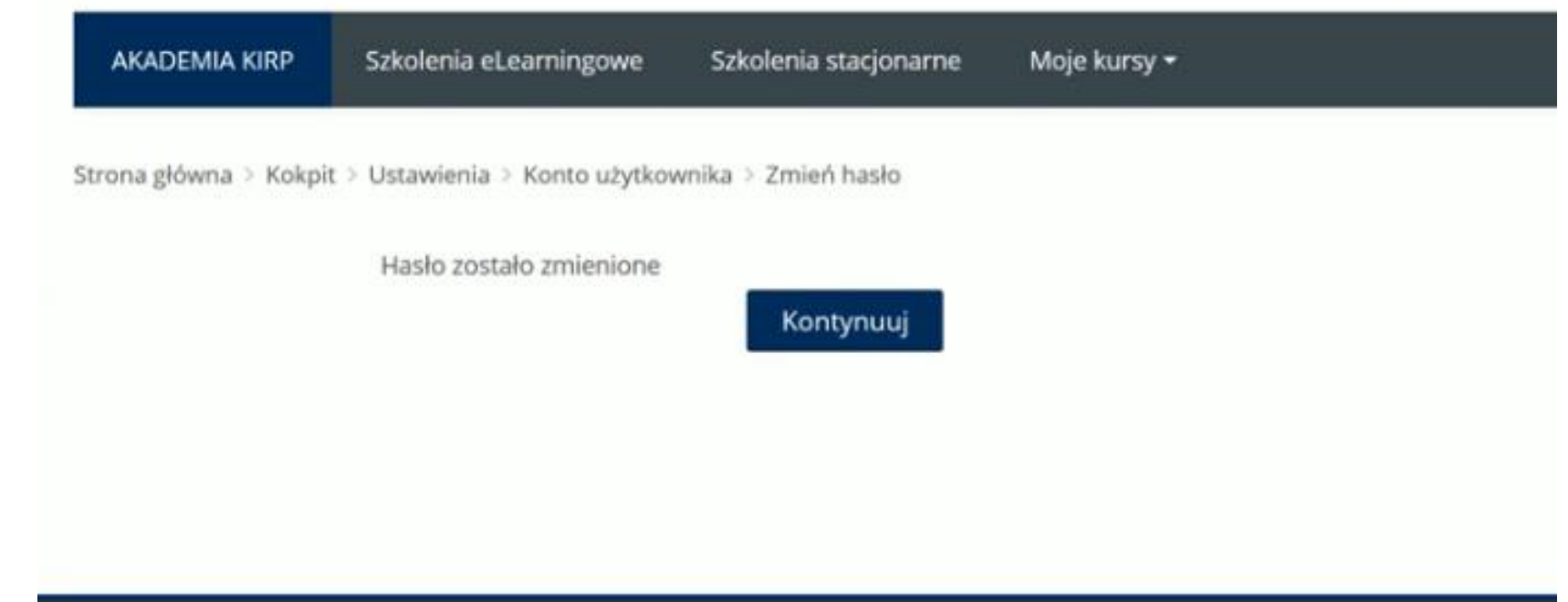

#### Widok po zalogowaniu:

| KRAJOWA IZBA<br>RADCÓW PRAWNYCH                                  |                                                  | Marlena Mieczkowska*         |
|------------------------------------------------------------------|--------------------------------------------------|------------------------------|
| AKADEMIA KIRP Szkolenia eLearningowe Szkolenia                   | stacjonarne Moje kursy <del>v</del>              | Przeszukaj kursy 🔍           |
| Platforma szkoleniowa Kraj<br>trwa CYKL SZKOLENIOWY<br>2015-2017 | owej Rady Radców Prawnych<br>Przepisy wewnętrzne | Najczęściej zadawane pytania |
| Szkolenia e-learningowe                                          |                                                  |                              |
|                                                                  | Wszystkie szkolenia                              | Zgłoś temat                  |

#### e-learning.kirp.pl

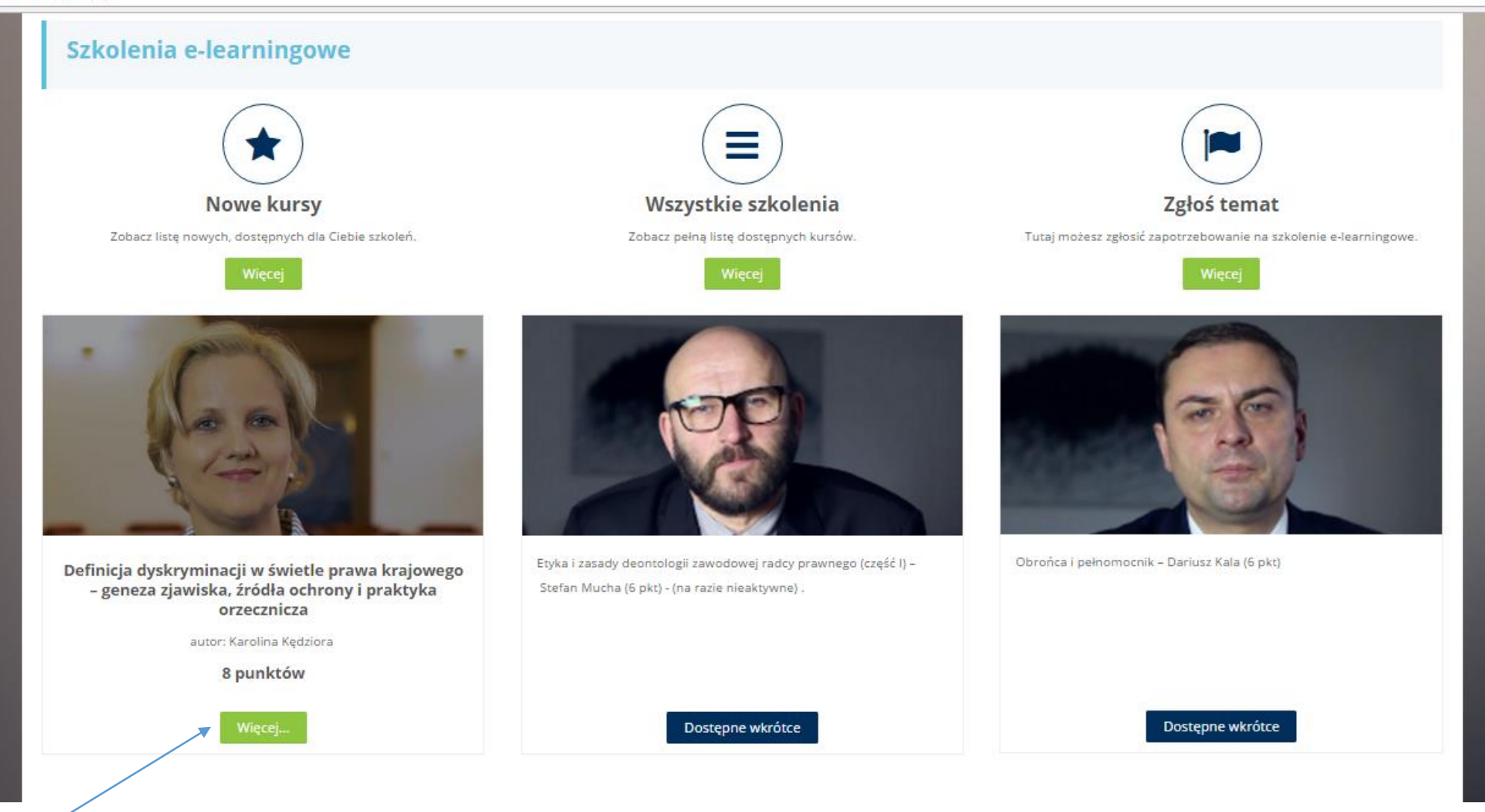

Wybieramy szkolenie

#### Widok po wybraniu szkolenia

| e-learning.kirp.pl/enrol/index.php?id=2                                                                       | 90% C Q Szuk                                                                                                    | aj                                                                                         | ☆目↓      | î |
|----------------------------------------------------------------------------------------------------|----------------------------------------------------------------------------------------------------|--------------------------------------------------------------------------------------------|----------|---|
| KRAJOWA IZBA<br>RADCÓW PRAWNYCH                                                                               | Ma                                                                                                    | arlena Mieczkowska *                                                                       |          |   |
| AKADEMIA KIRP Szkolenia eLearningowe                                                                          | Szkolenia stacjonarne Moje kursy <del>-</del>                                                                                                    | Przeszukaj kursy                                                                           | ٩        |   |
| Strona główna > Kursy > Dyskryminacja > Zapisz mnie n                                                         | a ten kurs 🦻 Opcje zapisów                                                                                                    |                                                                                            |          |   |
| Opcje zapisów                                                                                                 |                                                                                                    | 📥 Nawigacja                                                                                |          |   |
|                                                                                                    | 💽<br>Definicja dyskryminacji w świetle prawa<br>krajowego                                                                                                    | Strona główna<br>= Kokpit<br>> Strony<br>= Bieżący przedmiot<br>= Dyskryminacja<br>> Kursy |          |   |
|                                                                                                    | Termin "dyskryminacja" odnosi się do łacińskiego słowa <i>discriminatio</i><br>oznaczającego rozróżnienie i nierówne traktowanie, wybiórczą<br>ocenę. Jednostki mogą podlegać dyskryminacji ze względu na<br>konkretne cechy biologiczne (płeć, wiek, kolor skóry, wygląd),<br>pochodzenie etniczne lub narodowe, orientację seksualną, chorobę | Administracja<br>Administracja kursem<br>Zapisz mnie na ten                                | n kurs   |   |
| (zarówno fizyczną, jak psychiczną), niepełnosprawnoś<br>społeczną, sytuację życiową (samotne rodzicielstwo, u | ć, wyznanie, poglądy polityczne, przynależność klasową, pozycję<br>bóstwo, bezdomność), styl życia.                                                                                                    |                                                                                            |          |   |
| 3:28/4:21                                                                                                    |                                                                                                    | A 9                                                                                        | tan da ⊟ |   |

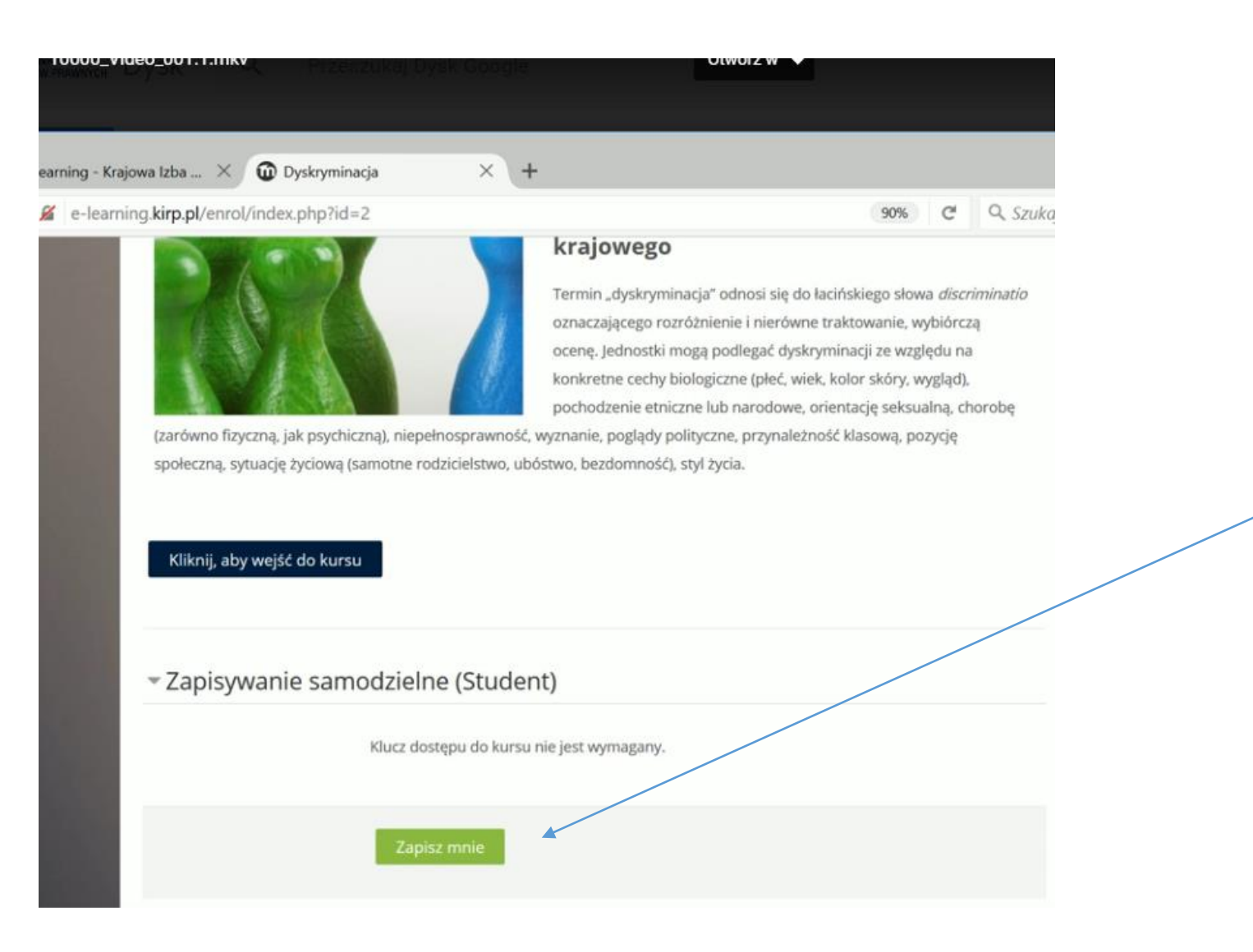

Wybieramy przycisk "zapisz mnie"

#### Otrzymujemy dostęp do szkolenia. Możemy zacząć się szkolić wybierając kolejne rozdziały.

|                                                                                                    | two) p                                                                                                    |
|----------------------------------------------------------------------------------------------------|----------------------------------------------------------------------------------------------------|
| Definicja dyskryminacji w świetle prawa<br>- genica sjewiska, źrótka ochrony i praktyka orzecznicza                                                                                                    | krajowego<br>meljapoli aplikację przygotowająca dziwykonymania zawodłu radzy prawmegu                                                                                                    |
| 🔮 Kurs parktomany : 6 punktiw                                                                                                    |                                                                                                    |
| 🛔 Autor : 1 pr. Kamima Kedinara                                                                                                    | Stars proving na think 1 million 2016 r.                                                                                                    |
| Wortnwadzenia do szkolamia                                                                                                    |                                                                                                    |
| Sakoleme ma na calu przybiarne tematyki dyskrymnacji.                                                                                                    | ▶ 0.00/203 ● ● 1) ±                                                                                                    |
| Sakolenie                                                                                                    |                                                                                                    |
|                                                                                                    |                                                                                                    |
| Zaptonaj sigue spotarni Polskiego Towarzystwa Prawa Antychyski                                                                                                    | tyrninacyjnegos                                                                                                    |
| Zaptomaj się ze spotami Polskiego Towarzystwa Prawa Antydyski<br>Dyskryminacja jako zjawisko społeczne                                                                                                    | shuureshuela                                                                                                    |
| Daptamaj się ze spotami Polskoego turwarzystwa Prawa Antydysk<br>Dyskrymniecja jako żawtsku społyczne<br>Międzynarodowe i współnotowe źródła zakazu dyskryminacji w                                                                                                    | pranis krajowym                                                                                                    |
| Zaptomą się ze spotami Polskogo towarzystwa Prawa Antydysk     Dyskrymmacja jako sjawniko społyczne Międzynarodowe i współnotowe źródła zakazu dyskryminacji w     Międzynarodowe praws antydyskryminacyjne                                                                                                    | ymmus ymgu<br>primie krajowym                                                                                                    |
| Zaptomų sug ze spotami Poblovgo Iutwarzystwa Praesa Antydysk     Dyskrymmacja jako ajaknikie spoteczne     Międzynanodowe i współnotowe źródła zakazu dyskryminacji w     Międzynanodowe prawo antydyskryminacyjne     Dingre prawo antydyskryminacyjne                                                                                                    | gmannie krajowym                                                                                                    |
| Zaptomą się ze spotami Polskogo towarzystwa Prawa Antydpik     Dyskrymmacja jako sjawnika społeczne     Międzynarodowe i współnotowe źródła zakazu dyskryminacji w     Międzynarodowe prawo antydyskryminacyme     Umpie prawo antydyskryminacyme     Puśdawowe przeziny                                                                                                    | gramia krajowym                                                                                                    |
|                                                                                                    | granis krajowym -                                                                                                    |
|                                                                                                    | grawie krajowym<br>prawie krajowym<br>wszeme jako vkończone<br>one jako ukończone<br>janie zawa<br>janie zawa jako ukończone                                                                                                    |
| Zapizmaj się ze spotami Polskoego towarzystwa Prawa Antydysk     Dyskrymmacja jako ajawsku społeczne     Międzynarodowe praws antydyskrymmacjne     Międzynarodowe praws antydyskrymmacjne     Międzynarodowe praws antydyskrymmacjne     Międzynarodowe praws     Puźstawowe przepiej     Twi aprawodniky systemacja jako zjamisko społeczne pro consco<br>Adoymeci. Dyskrymmacja jako zjamisko społeczne pro consco<br>Adoymeci. Dyskrymmacja jako zjamisko społeczne pro consco<br>Adoymeci. Dyskrymmacja jako zjamisko społeczne pro consco<br>Adoymeci. Dyskrymmacja jako zjamisko społeczne pro consco<br>Adoymeci. Dyskrymacja jako zjamisko społeczne pro consco<br>Adoymeci. Dyskrymacja jako zjamisko społeczne pro consco<br>Adoymeci. Dyskrymacja jako antydyskryminacyjne<br>Zakarodyskryminacji w winthe ubizwacujących je atposłow prawa                                                                                                    | ipranie krajowym<br>pranie krajowym<br>necona płeci vieniczona<br>ona płeci vieniczona<br>zana<br>jani terwistema jako ukoriczone<br>krajowego – Konstyturga Rosczpospiliuj Polskiej                                                                                                    |
| Zaptomą się ze spotami Polskoego towarzystwa Prawa Antydysk     Dyskrymmacja jelo zjawniku społeczne     Międzynanodowe prawta antydyskryminacji w     Międzynanodowe prawta antydyskryminacjym     Międzynanodowe prawta antydyskryminacjym     Podstawowe przepisy     Twi spotendanjecy wiedze jelo zjawnisko społeczne jest comac<br>Aktywnick Dinjem prawto antydyskryminacji pieto otnaco<br>Aktywnick Dinjem prawto antydyskryminacji pieto otnaco<br>Aktywnick Dinjem pieto otnaco | granie krajowym<br>scrone jało skoliczona<br>ona jało skoliczona<br>zona<br>jani prwsziana jako skoliczone<br>krazowaja - Kodsiteropospolitej Pololej<br>a krajowago - Kodsite Precy                                                                                                    |
|                                                                                                    | gramia krajowym<br>gramia krajowym<br>one jako skończona<br>one jako skończona<br>zona<br>jest nowictmi jako skończone<br>krajowago - Kodeks Pracy<br>ptaty                                                                                                    |
|                                                                                                    | granie krajowym<br>scrone jako skończone<br>one jako skończone<br>zone<br>zone<br>jako skończone<br>krajowego - Kosstytuga Roczpospolity Pobałej<br>a krajowego - Kodeks Precy<br>pracy                                                                                                    |
|                                                                                                    | granie krajowym<br>scrane jako skońszone<br>ora jako skońszone<br>zana<br>prot ukańszone<br>krajowego - Kossiytuga Roszpospolity Pobalej<br>a krajowego - Kodeks Precy<br>pracy                                                                                                    |
|                                                                                                    | granie krajowym<br>science jako skończona<br>ona jako skończona<br>ona jako ukonizona<br>post ozwaciona jako skończona<br>krajowego - Konstytuga Roszpospolity Polskiej<br>a krajowego - Kodeks Pracy<br>pracy                                                                                                    |
|                                                                                                    | granie krajowym<br>granie krajowym<br>secona jako skończona<br>ona jako skończona<br>pist onwictma jako skończona<br>jako skończona<br>pist onwictma jako skończona<br>jako skończona<br>pist onwictma jako skończona<br>pist onwictma jak                                                                                                    |
|                                                                                                    | pramie krajowym<br>sciena jako skończona<br>ona jako skończona<br>zana<br>zana |
|                                                                                                    | pramie krajowym<br>scona jako skończona<br>ona jako skończona<br>zana<br>zana<br>zero cowistrze jako skończone<br>krajowego - Konstyturga Roczpospilitej Polskiej<br>a krajowego - Kodeks Precy<br>pracy                                                                                                    |
|                                                                                                    | pranie krajowym<br>scone jako skończone<br>one jako skończone<br>secone jako skończone<br>krajowego - Konstyturga Rorczpospilitej Polskiej<br>a krajowego - Kodeks Precy<br>pracy                                                                                                    |
|                                                                                                    | pranie krajowym<br>secone jako skończone<br>ona jako skończone<br>segi nowichna jako skończone<br>krajowego - Konstyturga Rorczpospilitej Polskiej<br>a krajowego - Kodeks Precy<br>pracy                                                                                                    |
| <ul> <li>Zapoznaj się ze spotami Poblotogo Izwałczystwa Prawa Antydpiek Dyskryminacja jako zjawnsku społeczne Maędzynarodowe prawo antydyskryminacjyme Maędzynarodowe prawo antydyskryminacjyme Maędzynarodowe prawo antydyskryminacyme Maędzynarodowe prawo antydyskryminacyme Podstawowe przepiny  Test sporedujący wiedzę nr. t Nacdostępne, dryba za:  <ul> <li>Adcywnick Depletyminacja jako zjawnsko społeczne pod oznac.</li> <li>Adcywnick Depletyminacja jako zjawnsko społeczne pod oznac. Adcywnick Depletyminacja jako zjawnsko społeczne pod oznac. Adcywnick Depletyminacja jako zjawnsko społeczne pod oznac. Adcywnick Depletyminacja jako zjawnsko społeczne pod oznac. Adcywnick Diejdzymarodowe prawo antydyskryminacyjne pod oznac. Adcywnick Diejdzymarodowe prawo antydyskryminacyjne pod oznac. Adcywnick Diejdzymarodowe prawo antydyskryminacyjne pod oznac. Adcywnick Diejdzymarodowe prawo antydyskryminacyjne pod oznac. Adcywnick Diejdzymarodowe prawo antydyskryminacyjne pod oznac. Adcywnick Diejdzymarodowe prawo antydyskryminacyjne pod oznac. Adcywnick Diejdzymarodowe prawo antydyskryminacyjne pod oznac. Adcywnick Diejdzymarodowe prawo antydyskryminacyjne pod oznac. Adcywnick Diejdzymarodowe prawo antydyskryminacyjne pod oznac. Adcywnick Diejdzymarodowe prawo antydyskryminacyjne pod oznac. Adcywnick Diejdzymarodowe prawo antydyskryminacyjne pod oznac. Adcywnick Diejdzymarodowe prawo antydyskryminacyjne pod oznac. Makada dyskryminacji w świetle obowcaujących przepisów prawo pod oznac i prawo pod oznac i nedyskryminacji w świetle obowcaujących przepisów prawo pod oznac i prawo pod oznac i prawy dower prawo pod oznac i prawy dower pod oznac i prawy dower prawy dower prawy dower prawy dower prawy dower prawy dower prawy dower prawy dower prawy dower prawy dower prawy dower prawy dower prawy dower prawy dower prawy dower prawy dower prawy dower prawy dower prawy dower prawy dower prawy dow</li></ul></li></ul>                                                              | pranie krajowym<br>secone jako skończone<br>ona jako skończone<br>szaw<br>pratowego - Konstyturga Romopopility Polskiej<br>a krajowego - Kodeks Pracy<br>pracy                                                                                                    |
| <ul> <li>Zapoznaj się ze spotami Polskogo towarzystwa Prawa Antydysk Opskrymnacja jako zjawniku społeczne Międzynanodowe prawta antydyskrymnaczyne Międzynanodowe prawta antydyskrymnaczyne Międzynanodowe prawta antydyskrymnaczyne Międzynanodowe prawta antydyskrymnaczyne Międzynanodowe prawta antydyskrymnaczyne Problawowe przepiny Teutraptawolasjecy wiedzę nr. t  Niedostępne, dryba ze: <ul> <li>Aktywnick Dryberymnaczja jako zjawnikke społeczne pod czr. </li> <li>Aktywnick Dryberymnaczja jako zjawnikke społeczne pod czr. </li> <li>Aktywnick Dryberymnacji w iswittle obowiązujących przepisów prawz Zakaż dyskryminacji w iswittle obowiązujących przepisów prawz Zakaż niedyskryminacji w iswittle obowiązujących przepisów prawz Zakaż niedyskryminacji w iswittle obowiązujących przepisów prawz Zakaż niedyskryminacji w iswittle obowiązujących przepisów prawz Zakaż niedyskryminacji nalizy do publatwowych zasal prawa j Niedysływnie klosunku praty  Mięzwiązamie Wynagradzame  Zakaż duskał niedystowych  Wynagradzami  Wynagradzami  Wynagradzami  Wypieki od zakaze mieritwrogo iz aktorowania (wyterane)  </li> </ul></li></ul>                                                                                                    | pranie krajowym<br>secone jeko skończone<br>onaj w ktończone<br>maj uwieniczone<br>krajowego - Konstyturga Roeczpospiling Połskiej<br>a krajowego - Kodeks Pracy<br>pracy                                                                                                    |

#### Widok spisu treści szkolenia

Checkboxy – wskazują, czy użytkownik przeszedł treść danego tematu, czy nie.

### Testy

- Aby zrobić kolejny test, trzeba ukończyć poprzedni.
- Istnieją testy cząstkowe oraz test końcowy.
- Testy można rozwiązywać wielokrotnie obecnie bez ograniczeń podejść.
- Aby ukończyć test należy udzielić 100 % prawidłowych odpowiedzi.
- Test cząstkowy składa się z 3-5 pytań/kazusów
- Test końcowy: 8 12 pytań/kazusów

|                                                                                                    | fwig pos                                                                                                    |
|----------------------------------------------------------------------------------------------------|----------------------------------------------------------------------------------------------------|
| Definicja dyskryminacji w świetle prawa<br>-genesa zjawiska, źródła ochrony i praktyka orzecznicza                                                                                                    | krajowego                                                                                                    |
| Sakolenie the todal wykoniających rawind radny prawingo unici odb                                                                                                    | Awalaning alignetic hankliggenatiere genakyenkaatue teesage segak beteeliike                                                                                                    |
| Kurs pucktowary - 6 punktow                                                                                                    |                                                                                                    |
| 🛔 Autor: r.pr. Kamina Kednora                                                                                                    | Siter provey na tizeń 1 wznaśnia 2016 r.                                                                                                    |
| Wprowedzenie do szkolenia                                                                                                    |                                                                                                    |
| Sakolener ma na calu przybliżenie banatyki dyskryminacji.                                                                                                    |                                                                                                    |
|                                                                                                    | ▶ 0.00/213.●                                                                                                    |
| Szkolenie                                                                                                    |                                                                                                    |
| 📑 Zaptonaj sig ze spotarni Polskiego Tuwatzystwa Prawa Antydysk                                                                                                    | eyrretucy(rega                                                                                                    |
| Djokrymmecja jako zjawniko spotrczne                                                                                                    |                                                                                                    |
| Miedzynarodowe i wsoólnotowe źródła zakazu dyskryminacji w                                                                                                    | pravis krajovym                                                                                                    |
|                                                                                                    |                                                                                                    |
| Migdgmanodowe praws antydyskryminacymi                                                                                                    |                                                                                                    |
| Międzynarodowe prawo artydyskryminacyjne Drone urawo artydyskryminacyjne                                                                                                    |                                                                                                    |
| Magdymansdowe praws antydyskrymmacyme Umper praws antydyskrymmacyme Producerne or reces                                                                                                    |                                                                                                    |
| Mandaymenodowe praws antydyskrymmacyme Umper praws antydyskrymmacyme Puddawczwe przepray Test aprawdaspecy wester t                                                                                                    |                                                                                                    |
| Mardzmansdowe praws antydyskrymmacyme Umper praws antydyskrymmacyme Produkawowe przepny Tost aprawdzający wiedzę nr. t Nedesteprne, Artybra Jak Aktywnick, Dyskrymmacją jako zjawisko społeczne jost can Aktywnick, Desklawowe przepisy pred cancector by sko okrate Aktywnick, Desklawowe przepisy pred cancector by sko okrate Aktywnick, Desklawowe przepisy pred cancector by sko okrate Aktywnick, Desklawowe przepisy pred cancector by sko okrate Aktywnick, Desklawowe przepisy pred cancector by sko okrate Aktywnick, Desklawowe przepisy pred cancector by sko okrate Aktywnick, Desklawowe przepisy prawow antydyskryminacyjne                                                                                                    | tarturona jako ukontuzona.<br>Ione jako ukontuzona<br>janti uzinak                                                                                                    |
| Manthymerodowe praws antydyskrymmacyme Umpie praws antydyskrymmacyme Publiawowe przepray Test aprawdanjący westperint 1 Neckostęprin (trybu Ja: Aktywnick Dinie przepray jakto zjawisko społecznis jost ozra-<br>Aktywnick Dinie przepray jakto zajawisko społecznis jost ozra-<br>Aktywnick Dinie przepray jakto zajawisko społecznis jost ozra-<br>Aktywnick Dinie przepray jakto zajawisko społecznis jost ozra-<br>Aktywnick Dinie przepray jakto zajawisko społecznis jost ozra-<br>Aktywnick Dinie przepray jakto zajawisko społecznis jost ozra-<br>Aktywnick Dinie przepray jakto zajawisko społecznis jost ozra-<br>Aktywnick Dinie przepray i zajawisko strukty paktyminacyjne<br>Aktywnick Więdzymaradowe przepray jakto zatydyskryminacyjne                                                                                                    | tarizona jako ukoniczona.<br>ona jako ukończona<br>zona<br>jani romaczima jako ukończona<br>krajowego – Konstytucja Rzeczpospolitej Polskiej                                                                                                    |
| Mandaymenodowe praws antydyskrymmacyjne Umpie praws antydyskrymmacyjne Poddawowe przepray Test sprawdający westrzenie Aksymmic Depletyme antydyskrymmacji praws Aksymmic Depletyme przepray Aksymmic Depletyme przepray prawsie antydyskrymmacjene pod oznaci<br>Aksymmic Depletyme antydyskrymmacja jelko sjawisko społeczne jest oznaci<br>Aksymmic Depletyme przepray jest oznaciene jest oznaci<br>Aksymmic Depletyme przepray jest oznaciene jest oznaci<br>Aksymmic Depletyme przepray jest oznaciene jest oznaci<br>Aksymmic Depletyme przepray jest oznaciene jest oznaciene<br>Aksymmic Depletyme przepray jest oznaciene jest oznaciene<br>Aksymmic Depletyme w wiestle obowązujących przepisów przew<br>Zakaz dyskryminacji w świetle obowiązujących przepisów przew                                                                                                    | tasturona jako ukoniturona.<br>one jako ukoniturana<br>uzuna<br>jani rumariztina jako ukoriturona<br>krajowego – Konsiyturga Ronupospulitej Polskiej<br>a krajowego – Konsiyturga Ronupospulitej Polskiej<br>a krajowego – Kodeks Pracy                                                                                                    |
| Mandaymenodowe praws antydyskrymmacyjne Umpie praws antydyskrymmacyjne Poddawowe przepray Test sprawdający westrzeni i Neckostępne, chyba Jac Aksymick Dejskerymmacji jako sjawisko społeczne jest ozo Aksymick Dejskerymmacji jako sjawisko społeczne jest oznacji Aksymick Dejskawowe jezepty jest oznaczena jest ozn Aksymick Dejskawowe jezepty jest oznaczena jest ozn Aksymick Dejskawowe jezepty jest oznaczena jest ozn Aksymick Dejskawowe jezepty jest oznaczena jest ozn Aksymick Dejskawowe jezepty jest oznaczena jest ozn Aksymick Dejskawowe jezepty jest oznaczena jest oznaczena jest oznaczena jest oznaczena jest oznaczena jest oznaczena jest oznaczena jest oznaczena jest oznaczena jest oznaczena jest owe interviewe prawo Zakaz dyskryminacji w świetle obowiązujących przepisów prawo Zakaz teredyskryminacji nelezy do problawowych osied prawa                                                                                                    | tasturona jako ukoniturona.<br>one jako ukoniturona<br>uzena<br>jani umarizitna jako ukoriturona<br>kragowego – Konsiylurga Ronupospulitej Polskeej<br>a krajowego – Kodeks Pracy<br>pracy                                                                                                    |
| Mandaymenodowe praws antydyskrymmacyjne Umpie praws antydyskrymmacyjne Poddawowe przepray Test sprawdanjący westar ni t Nedestepris, chyda Jac Aksymic, Dipikłeyminacją jako sjawiako społeczne jest ozn<br>Aksymic, Dipikłeyminacją jako sjawiako społeczne jest ozn<br>Aksymic, Dipikłeyminacją jako siawiako społeczne jest ozn<br>Aksymic, Dipikłeyminacją jako siawiako społeczne jest oznacj<br>Aksymic, Dipikłeyminacją jako siawiako społeczne jest oznacj<br>Aksymic, Dipikłeyminacją jako siawiako społeczne jest oznacj<br>Aksymic, Dipikłeyminacją jako siawiako switydyskryminacyjne<br>Aksymic, Dipikłeyminacji w świetle obowazujących przepisów prawe<br>Zakaz dyskryminacji w świetle obowazujących przepisów prawe<br>Zakaz teredyskryminacji w świetle obowazujących przepisów prawe<br>Aksymicki przepisów prawy                                                                                                    | tastzena jako ukontozena:<br>one jako ukontozena<br>zana<br>jest uzaniztuna jako ukontuone<br>interaziorego - Konstytunja iterizpospalitej Polskiej<br><b>a krajovego - Kodeks Precy</b><br>pracy                                                                                                    |
| Mandapmenodowe praws antyckykrymmacyjne Umpie prawo antyckykrymmacyjne Poddawowe przepisy Test sprawdanjący wiedze nr t Nedestęprie, chyda Je: Akcywnic, Diptikrymmacji jako sjawisko społeczne jest och Akcywnic, Diptikrymmacji ajko sjawisko społeczne jest och Akcywnic, Diptikrymmacji ajko siawisko społeczne jest och Akcywnic, Diptikrymmacji ajko siawisko społeczne jest och Akcywnic, Diptikrymmacji ajko siawisko społeczne jest och Akcywnic, Diptikrymmacji ajko siawisko społeczne jest och Akcywnick, Diptikrymmacji w iswiste ubowazujących przepisów prawa Zakaz dyskrymmacji w iswistle ubowazujących przepisów prawa Zakaz nedyskrymmacji w iswistle ubowazujących przepisów prawa Akcywnice i ochorzeku pracy Itauwiącame stosursku pracy Itauwiącame stosursku pracy                                                                                                    | naczona jako ukończona:<br>ona jako ukończona<br>zana<br>jako ukończona jako ukończona<br>iek uzwaczona jako ukończona<br>iek zajowego – Kodaka Pracy<br>pracy                                                                                                    |
| Mandapmenodowe praws antyckykrymmacyjne Umpie prawo antyckykrymmacyjne Poddawowe przepisy Test sprawdanjący wiedze nr t Neckostęprie, chyka Je: Akcywiaci, Dipikłewymiacja jako sjawiako społeczne jest och Akcywiaci, Dipikłewymiacja jako sjawiako społeczne jest och Akcywiaci, Dipikłewymiacja jako siawiako społeczne jest och Akcywiaci, Dipikłewymiacja jako siawiako społeczne jest och Akcywiaci, Dipikłewymiacja jako siawiako społeczne jest och Akcywiaci, Dipikłewymiacja jako siawiako społeczne jest och Akcywiaci, Dipikłewymiacja jako siawiako społeczne jest och Akcywiaci, Dipikłewymiacja jako siawi achydyskryminacji w owietle obowczujących przepisów prawe Zakaz dyskryminacji w świetle obowczujących przepisów prawe Zakaz teredyskryminacji w świetle obowcjaujących przepisów prawe Akcywiaci stocorku pracy Huzwięzeme stocorku pracy Kło dyskryminuje ?                                                                                                    | tastzena jako ukontozena<br>one jako ukontozena<br>zena<br>jest uzwaterna jako ukonturene<br>rekrajowego – Konstyturga itertupospolitej Polskiej<br>ia krajowego – Kodeks Pracy<br>pracy                                                                                                    |
| <ul> <li>Mardaynarodowe praws antyckykrymnacyjne <ul> <li>Umper praws antyckykrymnacyjne</li> <li>Poddawowe przepisy <ul> <li>Poddawowe przepisy</li> <li>Test sprawdanjący wiedze nr 1</li> </ul> </li> <li>Nedestęprie, chyda Jac <ul> <li>Akcywnic, Dipferfyrmiacja jakie sjawiske społeczne jost ozi Akcywnic, Dipferfyrmiacja jakie sjawiske społeczne jost ozi Akcywist, Dipferfyrmiacja jakie sizwiske społeczne jost ozi Akcywist, Dipferfyrmiacja jakie sizwiske społeczne jost ozi Akcywist, Dipferfyrmiacja jakie sizwiske społeczne jost ozi Akcywist, Dipferfyrmiacja jakie sizwiske społeczne jost ozi Akcywist, Dipferfyrmiacja jakie sizwiske społeczne jost ozi Akcywist, Dipferfyrmiacji w iswistle ubiowazujących przepisów prawi</li> <li>Zakaz dyskryminacji w świstle ubiowazujących przepisów prawi</li> <li>Zakaz dyskryminacji w świstle ubiowazujących przepisów prawi</li> <li>Zakaz dyskryminacji w świstle ubiowazujących przepisów prawi</li> <li>Zakaz dyskryminacji w świstle ubiowazujących przepisów prawi</li> <li>Mawapowanie ktosaristu pracy</li> <li>Hutowiązame ktosaristu pracy</li> <li>Kto dyskryminacji Pitrany do podskawowych osiał prawi</li> </ul></li></ul></li></ul>                                                                                                    | naczona jako ukończona:<br>ona jako ukończona<br>zana<br>jako ukończona<br>jak uzwactuna jako ukończone<br>rek najowego – Konstytunja Rzeczpospolitaj Poblosj<br>ia krajowego – Kodeks Pracy<br>pracy                                                                                                    |
| <ul> <li>Mardamarodowe praws antyckykrymmacyjne <ul> <li>Umper praws antyckykrymmacyjne</li> <li>Poddawowe przepisy <ul> <li>Poddawowe przepisy</li> <li>Test sprawdanjący westar i 1</li> </ul> </li> <li>Neckstępne, chyba Jac <ul> <li>Akcywnick Depkerymmacja jake sjawiske społeczne jost oz i Akcywnick Depkerymmacja jake sjawiske społeczne jost oz i Akcywiski. Uniek prawo antyckykrymmacja jake sjawiske społeczne jost oz i Akcywiski. Uniek prawowe antyckykrymmacja usto ukraji i Akcywiski. Bioładziewowe przepisy jest oznaczene jsko ukraji i Akcywiski. Bioładziewowe przepisy jest oznaczene jsko ukraji i Akcywiski. Bioładziewowe przepisy jest oznaczene jsko ukraji i Akcywiski. Bioładziewowe przepisył prawo antyckykryminacyjne prawo zakada nandychyminacji w świetle obswiązujących przepisów prawo <ul> <li>Zakad nandyckryminacji w świetle obswiązujących przepisów prawo</li> <li>Zakada nandyckryminacji nalezy do podstawowych osiał prawo <ul> <li>Kowiącywanie ktosowicku pracy</li> <li>Bitowiącamie ktosowicku pracy</li> <li>Itomy shykoryminacji</li> <li>Kto dyskryminacji</li> </ul> </li> </ul></li></ul></li></ul></li></ul>                                                                                                    | naczona jako ukończona:<br>ona jako ukończona<br>zona<br>prist uzwactuna jako teoriczone<br>rkragowego – Konstytunja Rzeczpospolitej Poblosj<br>a krajowego – Kodeks Pracy<br>pracy                                                                                                    |
| <ul> <li>Mandapranodowe praws antyckykrymmacyjne <ul> <li>Umpe prawo antyckykrymmacyjne</li> <li>Poddawowe przepisy <ul> <li>Test sprawdanycy westar i 1</li> </ul> </li> <li>Nedestępne, chyba Ja: <ul> <li>Akcywnic, Depkeryminacją jako sjawiako społeczne jest oz i 4, akcywnic, Depkeryminacją jako sjawiako społeczne jest oznaci 2, akcywnic, Depkeryminacją jako sjawiako społeczne jest oznaci 3, akcywnic, Breidstewowe przepisy jest oznacizene jsto ukraj 3, akcywnic, Breidstewowe przepisy jest oznacizene jsto ukraj 3, akcywnic, Breidstewowe przepisy jest oznacizene jsto ukraj 3, akcywnic, Breidstewowe przepisy jest oznacizene jsto ukraj 3, akcywnic, Breidstewowe przepisy jest oznacizene jsto ukraj 3, akcywnick, Breidstewowe przepisy jest oznacizene jsto ukraj 3, akcywnick, Breidstewowe przepisy jest oznacizene jsto ukraj 3, akcywnick, Breidstewowe przepisy jest oznacizene jsto ukraj 3, akcywnick, Breidstewowe przepisy jest oznacizene jsto ukraj 3, akcywnick, Breidstewowe przepisy jest oznaci 2, akcywnick, Breidstewowe przepisy jest oznaci 2, akcywnick, Breidstewowe przepisy 1, akcywnick, Breidstewowe przepisy 1, akcywnick, Breidstewowych przew 3, akcew akcywnick, Breidstewowych przepisów przew 3, akcew akcywnick, Breidstewowych przepisów przew 3, akcew akcew akc</li></ul></li></ul></li></ul> | naczona jako ukończona:<br>ona jako ukończona<br>zona<br>prist uzwactuna jako teoriczone<br>rkragowego – Konalytunja Rzeczpospolitej Poblosj<br>a krajowego – Kodeks Pracy<br>pracy                                                                                                    |
| <ul> <li>Mandapranodowe praws antyckykrymmacyjne <ul> <li>Umpe praws antyckykrymmacyjne</li> <li>Poddawowe przepisy <ul> <li>Test sprawdanjący wiedzenie 1</li> </ul> </li> <li>Niedostępni, chyba Jai <ul> <li>Akcywnick Dinjekrymmacja jakie sjawiskie społeczne jost cze<br/>Akcywnick Dinjekrymmacja jakie sjawiskie społeczne jost cze<br/>Akcywnick Dinjekrymmacja jakie stawiskie społeczne jost cze<br/>Akcywnick Dinjekrymmacja wienter stawistych prawie antychyskryminacyjne<br/>Zakać dyskrymmacji w świstle ubiowazujących przepisów prawi<br/>zkacz dyskryminacji w świstle ubiowazujących przepisów prawi<br/>i dawista randyskryminacji w świstle ubiowazujących przepisów prawi<br/>Zakać dyskryminacji w świstle ubiowazujących przepisów prawi<br/>zkacz dyskryminacji w świstle ubiowazujących przepisów prawi<br/>zkacz dyskryminacji w świstle ubiowazujących przepisów prawi<br/>zkacz dyskryminacji w świstle ubiowazujących przepisów prawi<br/>i dawispamie stosursku praty</li> <li>Kło dyskryminacji P<br/>i test trzesti pytałi</li> <li>Wynagradzania</li> <li>Zakać duskat ostwetowych</li> </ul></li></ul></li></ul>                                                                                                    | naczona jako ukończona:<br>sona jako ukończona<br>zona<br>in uswactuna jako tkończone<br>in kragowego - Kodeks Pracy<br>pracy                                                                                                    |
| <ul> <li>Majdaynarodowe praws antyckykrymnacyjne <ul> <li>Umper praws antyckykrymnacyjne</li> <li>Poddawowe przepisy <ul> <li>Test sprawdanjący wiedzenie 1</li> </ul> </li> <li>Niedostępni, chyba Jai <ul> <li>Akcywnick Diplekrymnacją jakie sjawiskie społeczne jost oziołać i Akcywnick Diplekrymnacją jakie sjawiskie społeczne jost oziołać i Akcywnick Diplekrymnacją jakie sjawiskie społeczne jost oziołać i Akcywnick Diplekrymnacją prawo antyckystrymnacjących przepisów prawi zakaż dyskrymnacji w świetle obowszeujących przepisów prawi</li> <li>Zakaż dyskrymnacji w świetle obowszeujących przepisów prawi</li> <li>Zakaż nietocznicu pracy <ul> <li>Honwispanie stosaniku pracy</li> <li>Honwispanie stosaniku pracy</li> <li>Test trzeni pyteli</li> <li>Wojnegradamie</li> <li>Wynegradamie</li> <li>Zakaż działań odwistowych</li> </ul> </li> </ul></li></ul></li></ul>                                                                                                    | naczona jako ukończona:<br>sona jako ukończona<br>zona<br>w konactuna jako tkończone<br>*<br>* kragowego - Konalytunja Rzeczpospolitaj Poblog<br>a krajowego - Kodeks Pracy<br>pracy                                                                                                    |
| <ul> <li>Majdajmanodowe praws antijelijskrjimmacijmi <ul> <li>Umje prawo antijelijskrjimmacijimi</li> <li>Poddawowe przepisy</li> <li>Test aprawdanjący wiedzenie 1</li> <li>Niedostępini, chyba Ja: <ul> <li>Adopinaci, Diplakryminacja jako sjawisko społeczne jest celerity</li> <li>Zakar, dyskryminacji w świstle idoweznających przepisów prawa</li> </ul> </li> <li>Zakar, dyskryminacji w świstle idoweznających przepisów prawa</li> <li>Zakar, dyskryminacji w świstle idoweznających przepisów prawa</li> <li>Zakar dyskryminacji w świstle idoweznających przepisów prawa</li> <li>Zakar, dyskryminacji w świstle idoweznających przepisów prawa</li> <li>Zakar, dyskryminacji w świstle idoweznających przepisów prawa</li> <li>Zakar, dyskryminacji w świstle idoweznających przepisów prawa</li> <li>Zakar, dyskryminacji w świstle idoweznających przepisów prawa</li> <li>Zakar, dyskryminacji w świstle idoweznających przepisów prawa</li> <li>Zakar, dyskryminacji w świstle idoweznających przepisów prawa</li> <li>Zakar, dyskryminacji w świstle idoweznających przepisów prawa</li> <li>Zakar, dyskryminacji w świstle idoweznających przepisów prawa</li> <li>Zakar, dyskryminacji w świstle idoweznających przepisów prawa</li> <li>Zakar, dyskryminacji w świstle idoweznających przepisów prawa</li> <li>Misodysławane idoweznicu pracy</li> <li>Hotowejamic idoweznicu pracy</li> <li>Hotowejamic idoweznających przepisów</li> <li>Wyrugi stataria</li> <li>Wyrugi stataria</li> <li>Wyrugi stataria</li> <li>Wyrugi stataria idoweznicu pracy</li> <li>Wyrugi stataria idoweznicu pracy</li> <li>Wyrugi stataria idoweznicu pracy</li> <li>Wyrugi stataria idoweznicu pracy</li> <li>Wyrugi stataria idoweznicu pracy</li> <li>Wyrugi stataria idoweznicu pracy</li> <li>Wyrugi stataria idoweznicu pracy</li> <li>Wyrugi stataria idoweznicu pracy</li> </ul></li></ul>                                                                                                    | naczona jako ukończona:<br>sona jako ukończona<br>zona<br>in uswactuna jako tkończone<br>in kragowego - Konstytunja Rzeczpospolitaj Polskiej<br>ia krajowego - Kodeks Pracy<br>pracy                                                                                                    |
| <ul> <li>Majdajmanodowe praws antijelijskrjiminacijim <ul> <li>Umje prawo antijelijskrjiminacijim</li> <li>Poddawowe przepisy</li> <li>Test aprawdanjący wiedzenie 1</li> <li>Niedostępini, chyba Ja: <ul> <li>Adopinaci, Diplakryminacja jako sjawisko społaczne jest oz obiektych zakowe przepisy</li> <li>Test aprawdanjący wiedzenie 1</li> </ul> </li> <li>Niedostępini, chyba Ja: <ul> <li>Adopinaci, Diplakryminacja jako sjawisko społaczne jest oz obiektych zakowe obiektych przepisy i obiektych przepisy i obiektych przepisy i obiektych przepisy i obiektych przepisy i obiektych przepisych przepisy i obiektych przepisych przepis</li></ul></li></ul></li></ul> | naczona jako ukończona:<br>sona jako ukończona<br>zona<br>ini uswactuna jako ukończone<br>ini uswactuna jako ukończone<br>ini uswach ini uswactuna |

#### Treść jednego z podpunktów/tematów

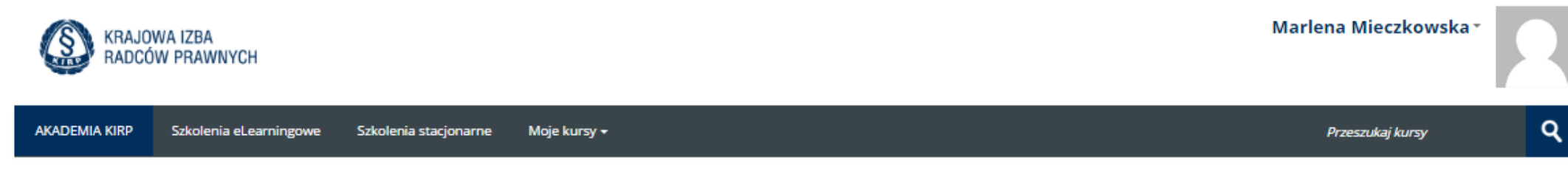

Strona główna > Kursy > Dyskryminacja > Szkolenie > Międzynarodowe prawo...

#### Międzynarodowe prawo antydyskryminacyjne

#### System prawny ONZ

Powszechna Deklaracja Praw Człowieka (1948 r.)

Każdy człowiek posiada wszystkie prawa i wolności zawarte w niniejszej Deklaracji bez względu na jakiekolwiek różnice rasy, koloru, płci, języka, wyznania, poglądów politycznych i innych, narodowości, pochodzenia społecznego, majątku, urodzenia lub jakiegokolwiek innego stanu.

Wszyscy są równi wobec prawa i mają prawo, bez jakiejkolwiek różnicy, do jednakowej ochrony prawnej. Wszyscy mają prawo do jednakowej ochrony przed jakąkolwiek dyskryminacją, będącą pogwałceniem niniejszej Deklaracji, i przed jakimkolwiek narażeniem na taką dyskryminację.

- Międzynarodowa Konwencja w sprawie Likwidacji wszelkich form dyskryminacji Rasowej (1965 r.)
- Międzynarodowy Pakt Praw Obywatelskich i Politycznych (1966 r.)

Osoby indywidualne mogą składać skargi na naruszenia postanowień Paktu do Komitetu Praw Człowieka, który:

rozpatruje sprawę biorąc pod uwagę wszystkie pisemne informacje dostarczone mu przez osobę i przez zainteresowane Państwo-Stronę

pod warunkiem, że:

- ta sama sprawa nie jest już rozpatrywana zgodnie z inną procedurą międzynarodową;
- osoba wyczerpała wszystkie dostępne wewnątrzkrajowe środki zaradcze (chyba, że przewlekłość postępowania);
- zawiadomienie nie jest anonimowe;
- zawiadomienie dotyczy praw zawartych w Pakcie.
- Międzynarodowy Pakt Praw Ekonomicznych, Społecznych i Kulturalnych (1966 r.)

#### Konwencja o likwidacji wszelkich form dyskryminacji Kobiet (1979 r.)

Konwencja jest określana jako międzynarodowa karta praw kobiet. Zakazuje jakiegokolwiek różnicowania, wykluczania lub ograniczania ze względu na płeć, które umniejszają lub unieważniają prawa człowieka i podstawowe wolności kobiet.

Jednym z ważniejszych założeń Konwencji jest stwierdzenie, iż obowiązki państwa w zakresie likwidacji dyskryminacji kobiet dotyczą nie tylko sfery publicznej, lecz również prywatnej.

#### Przykład testu cząstkowego – wybór 1-krotny, 3 pytania

| AKADEMIA KIRP Szkolenia eLearningowe Szkolenia stacjonarne Moje kursy 🗸                                                                                                    | Przeszukaj kursy G                          |
|----------------------------------------------------------------------------------------------------|---------------------------------------------|
| trona główna > Kursy > Dyskryminacja > Szkolenie > Test sprawdzający wi > Podgląd                                                                                                    |                                             |
| Pytanie 1 Nie zakończone Punkty: 3 🕐 Oflaguj pytanie 🎄 Edytuj pytanie                                                                                                    | Postępy w teście                            |
| Skargi indywidualne do Europejskiego Trybunału Praw Człowieka w Strasburgu, mogą dotyczyć zarzutu:                                                                                                    |                                             |
| <ul> <li>Wybierz jedną odpowiedź:</li> <li>a. złamania przez Państwo zakazu dyskryminacji</li> <li>b. złamania przez Państwo zakazu dyskryminacji tylko wówczas gdy ma to związek z naruszeniem innego prawa gwarantowanego przez Europejską<br/>Konwencję Praw Człowieka</li> </ul> | Zapisz podejście<br>Rozpocznij nowy podgląd |
| <ul> <li>c. złamania przez państwo zakazu dyskryminacji tylko ze względu na cechy prawnie chronione enumeratywnie wskazane w art. 14 Konwencji</li> <li>Sprawdź</li> </ul>                                                                                                    |                                             |
| Osoby indywidualne mogą składać skargi na naruszenia postanowień Międzynarodowego Paktu Praw Obywatelskich i Politycznych do Komitetu Praw<br>Człowieka                                                                                                    |                                             |
| Wybierz jedną odpowiedź:<br>a. skarga została wniesiona w terminie 6 miesięcy od daty podjęcia ostatecznej decyzji w kraju                                                                                                    |                                             |
| <ul> <li>b. osoba wyczerpała wszystkie dostępne wewnątrzkrajowe środki zaradcz</li> <li>c. bez względu na to , czy ta sama sprawa jest rozpatrywana zgodnie z inną procedurą międzynarodową</li> </ul>                                                                               |                                             |

TEST – jest jedyną formą weryfikacji uczestnictwa i zaangażowania.
Wychodzimy z założenia, że szkolenie e-learningowe będzie na tyle ciekawe i wartościowe dla radcy, że lepszym rozwiązaniem niż...

nakładanie minimum czasowego na kolejne ekrany szkolenia (wymuszanie dowodu aktywności)

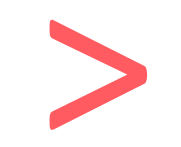

wzbudzenie autentycznego zaciekawienia i zaangażowania.

będzie

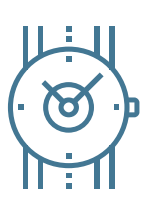

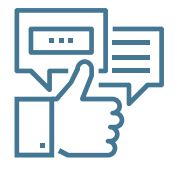

# Życzymy satysfakcjonujących szkoleń!

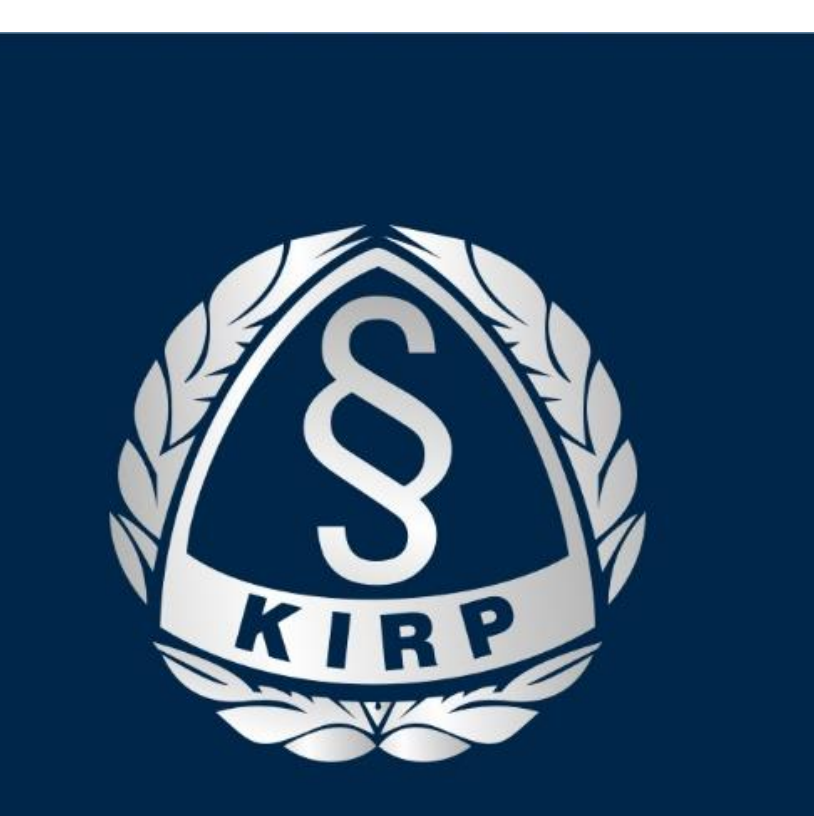

## KRAJOWA IZBA RADCÓW PRAWNYCH